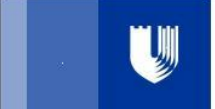

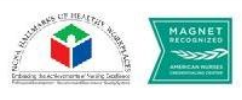

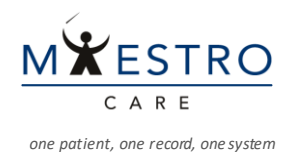

# **Quick Tip**

**CRRT Device Interface - DUH** 

# Attaching the cable

1. **Rooms in the DMP-** A cable is needed to connect the CRRT machine to the USB port on the boom (see below). The Blue/White dongle will plug into the USB Hub on the boom, and the DB9 end will plug into the CRRT machine.

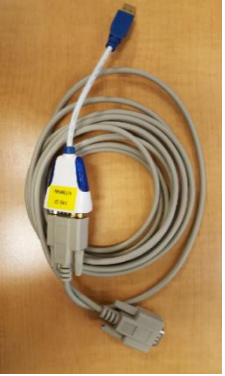

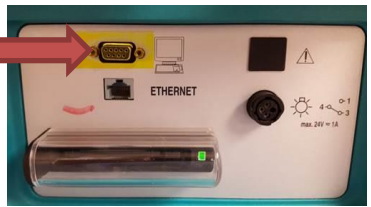

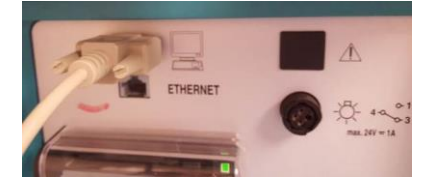

The blue part of the "dongle" will blink when it is working.

2. Rooms other than the DMP – These rooms do not have booms, so the dongle will have to be plugged into the PIN station directly. There are USB extensions available for this connection.

# **Device Selection in Maestro Care**

1. Once the cable is connected, check "Device Select" and then click \*Add Device.

| ARRIVAL INFO Device Select Nurse | Device Select 🖉    |
|----------------------------------|--------------------|
| VERIFY<br>Charge Capture         | + Add Device       |
| Care Plan                        | No active devices. |

2. Use the scanner to scan the bar code on the CRRT machine. The correct device should appear in the search box. (e.g. 116348 Baxter Prismaflex CVVHD CRRT)

| dd Device                                 |                      |          |                                 |     |
|-------------------------------------------|----------------------|----------|---------------------------------|-----|
| Select Device                             |                      |          |                                 |     |
| Device/Group ID:                          |                      |          |                                 |     |
| 118157 Baxter Prismaflex CV               | /VHD CRRT [ 3044600] |          |                                 |     |
| Description:                              |                      |          |                                 |     |
| Type: Dialysis<br>Dialysis Machine        |                      | $\sim$   | $\sim$                          |     |
| ist of devices in the group:              |                      | <br>Scan | ned the barcoo<br>d this pop up | * > |
|                                           |                      | ~        |                                 |     |
|                                           |                      |          |                                 |     |
| Set Properties                            |                      |          |                                 |     |
| Start date: 4/                            | 23/2018              |          |                                 |     |
|                                           | 37 0                 |          |                                 |     |
| Start time: 13                            |                      |          |                                 |     |
| Start time: 13<br>Display interval (min): | 15                   |          |                                 |     |

# 3. Click ✓ Accept .

4. In some areas there is a different way to select the device. From the flowsheet, click the drop down arrow next to Hide Device Data. Then click Associate Device as shown below.

| Flowsheets Plowsheets Plowshee                                                                                                    | (= ⇒ - F                                                                                                 | lowshoots                                                              |                                         |                             |                             |                      |                              |               |   |
|----------------------------------------------------------------------------------------------------|----------------------------------------------------------------------------------------------------|------------------------------------------------------------------------|-----------------------------------------|-----------------------------|-----------------------------|----------------------|------------------------------|---------------|---|
| mary       If Bit       Padd Bows       LDAwatar - Git Cascado       Int Add got phenoett Col & Data Validation       Int Beach       Int Beach       I                                                                                                    |                                                                                                    | lowsneets                                                              |                                         |                             |                             |                      |                              |               |   |
| HR Review<br>© S Complex Complex Assessment Intake/Output Line Assessment Daily Cares/Safety Screenings CRRT- ♥ V Complex<br>Were All<br>Ware Screenings CRRT- ♥ V<br>High All Show All<br>Varies ♥ V<br>Pain Assessment ♥<br>Comment (F6)<br>Safet<br>Pain Assessment ♥<br>Comment (F6)<br>Safet<br>Philips Physiological Monitor 01/16/18 1747<br>Philips MX800 6E-6E02<br>Philips Physiological Monitor 01/16/18 1747<br>Make sure the cursor is in the<br>field, and then scan the device<br>Xare Type Associated Å<br>Philips Bases Philips Physiological Monitor 01/16/18 1747<br>Make sure the cursor is in the<br>field, and then scan the device<br>Xare Type Associated Å<br>Philips Bases Physiological Monitor 01/16/18 1747<br>Make sure the cursor is in the<br>field, and then scan the device<br>Xare Type Associated Å<br>Name Type Associated Å<br>Name Type Associated Å<br>Variables (12/12 Selected)<br>Variables (12/12 Selected)<br>Variables (12/12 Selected)                                                                                                    | nmary F                                                                                                  | Eile Add Rows 1                                                        | ► LDAAvatar 👻 📲 Cascad                  | e Mª Add <u>C</u> ol Nªn Ir | nsert Col 🦿 Data Validate 🖞 | ) Hide Device Data 👻 | Reg                          | Doc 🟦 Graph 👻 |   |
| Everyministic Everyment (%)     Everyministic Evended Verwill     Wata      Viata     Viata     Viat       | art Review                                                                                               | VS Complex Complex                                                     | ssessment Intake/Outp                   | out Line Assessme           | nt Daily Cares/Safety Scr   | eenings CRRT - D     | v                            | S Complex     | 3 |
| uite Rex.   Hide All Show All   Valas   Oxygen Therapy   Pin Assessment     Acsociate Devices     Thera a device     Add     Pinlips MX800 6E-6E02     Pinlips MX800 6E-6E02     Pinlips MX800 6E-6E02     Associate Devices     Terp     Acsociate Devices     Thera a device     Add     Pinlips MX800 6E-6E02     Pinlips MX800 6E-6E02 <td>e Everywh</td> <td>lump To</td> <td>Accordion Expand</td> <td>ded View All</td> <td></td> <td></td> <td>05/03/18 0600</td> <td></td> <td></td>                                                                                                    | e Everywh                                                                                                | lump To                                                                | Accordion Expand                        | ded View All                |                             |                      | 05/03/18 0600                |               |   |
| Admission:   Orygen Therapy   Pain Assessment   Origon Therapy   Pain Assessment   OGEOO   Last Filed     Actionate Devices     Inter a device     Admission:     Search Options     Name   Type   Associated Devices     Make sure the cursor is in the field, and then scan the device     Additional options     Actionate Devices     Make sure the cursor is in the field, and then scan the device     Actionate Devices     Inter a device     Additional options     Actional options     Actional options     Actional options     Inter a device     Actional options     Actional options <td>ults Revi</td> <td>Hide All Show All</td> <td>&lt;</td> <td>1m 5m 10m</td> <td>15m 30m 1h 2h</td> <td>4h 8h 24h</td> <td>Temp</td> <td></td> <td></td>                                                                                                    | ults Revi                                                                                                | Hide All Show All                                                      | <                                       | 1m 5m 10m                   | 15m 30m 1h 2h               | 4h 8h 24h            | Temp                         |               |   |
| Kust Orygen Therapy   Pin Assessment     Admission   Signame   OGOD     Last Filed     Admission   OGOD     Last Filed     Admission   OGOD     Last Filed     Admission   OGOD     Last Filed     Accounted Devices     Type   Associated Ai     Philips MX800 6E-6E02   Philips Physiological Monitor 01/16/18 1747   Make sure the cursor is in the   field, and then scan the device     Accounted Devices     Thera device     Accounted Devices     Name   Type   Associated Ai     Name   Type   Associated Ai   Dialysis        Variables (12/12 Selected)                                                                                                    | opsis                                                                                                    | Vitals 🗹                                                               | , i i i i i i i i i i i i i i i i i i i |                             | Based                       | On: 0700 Reset Now   |                              |               |   |
| Plin Assessment     Acsociate Devices     Inter a device     Type     Associated at     Device type:     Delaysis     Variables (12/12 Selected)     Variables (12/12 Selected)                                                                                                    | k List                                                                                                   | Oxygen Therapy 🗹                                                       |                                         |                             | Admissio<br>5/3/18          |                      | Comment (F6)                 |               |   |
| Associate Devices       Account Devices     X       Inter a device     Add       Philips MX800 6E-6602     Philips Physiological Monitor 01/16/18 1747       Make sure the cursor is in the field, and then scan the device         Account Devices       Inter a device       Name       Type       Associated Ai       Name       Type       Associated Ai       Dialysis Machine       Associated at       Dialysis       Variables (12/12 Selected)       Variables (12/12 Selected)                                                                                                    |                                                                                                    | Pain Assessment                                                        |                                         |                             | 0600                        | ast Filed            |                              | •             |   |
| Associate Devices   Accordite Devices                                                                                                    |                                                                                                    |                                                                        |                                         |                             |                             |                      |                              |               |   |
| Associated Devices  Associated Ai  Philips MX800 6E-6E0  Associated Ai  Philips Physiological Monitor 01/16/18 1747  Make sure the cursor is in the field, and then scan the device  Associated Devices  Associated Ai  Il8194 Baxter Prismaflex CVVHD CRRT Dialysis Machine  Associated Ai  Device type: Dialysis  Variables (12/12 Selected)  Cancel                                                                                                    | Associate Devia                                                                                          |                                                                        |                                         |                             |                             |                      |                              |               |   |
| Inter a device + Add C Search Options * Name Type Associated At Philips MX800 6E-6E02 Philips Physiological Monitor 01/16/18 1747 Make sure the cursor is in the field, and then scan the device Account Philips MX800 6E-6E02  Account of the device  Account of the device  Accou | Associate Devic                                                                                          | .es                                                                    |                                         |                             |                             |                      |                              |               |   |
| Name       Type       Associated Åi         Philips MX800 6E-6502       Philips Physiological Monitor 01/16/18 1747         Make sure the cursor is in the field, and then scan the device         Associated Devices         rter a device         Xame         Type         Associated Ai         Dalysis Machine         Associated at         Device type:       Dialysis         Variables (12/12 Selected)         Variables (12/12 Selected)                                                                                                    | nter a device                                                                                            | + A                                                                    | bb                                      |                             |                             | C                    | Search Options ⊗             |               |   |
| Philips MX800 6E-6E02 Philips Physiological Monitor 01/16/18 1747<br>Make sure the cursor is in the field, and then scan the device<br>Associate Devices<br>rater a device<br>Associated Device<br>Type<br>Associated At<br>Type<br>Associated At<br>Dialysis<br>Variables (12/12 Selected)<br>Cancel<br>Cancel                                                                                                    | Name                                                                                                    |                                                                        |                                         | Туре                        | Associated                  | At                   |                              |               |   |
| Make sure the cursor is in the field, and then scan the device       Associate Devices       Italiant a device       Add       Italiant a device       Italiant a device <td>Philips MX800</td> <td>0 6E-6E02</td> <td></td> <td>Philips Physic</td> <td>ological Monitor 01/16/18 1</td> <td>747</td> <td></td> <td></td> <td></td>                                                                                                    | Philips MX800                                                                                            | 0 6E-6E02                                                              |                                         | Philips Physic              | ological Monitor 01/16/18 1 | 747                  |                              |               |   |
| Associate Devices       Associate Devices       Add       Iter a device       Add       Iter a device       Add       Iter a device       Add       Iter a device       Add       Iter a device       Add       Iter a device       Add       Iter a device       Add       Iter a device       Add       Iter a device       Iter a device       Variables       Iter a device       Variables (12/12 Selected)       Iter a device type:       Dialysis                                                                                                    |                                                                                                    |                                                                        |                                         |                             |                             |                      |                              |               |   |
| Associate Devices X<br>Inter a device Add Search Options X<br>Name Type Associated At<br>118194 Baxter Prismaflex CVVHD CRRT<br>Dialysis Machine<br>Associated at SECULE 0608 O<br>Device type: Dialysis Variables (12/12 Selected)<br>Cancel                                                                                                    |                                                                                                    |                                                                        | field, and then sca                     | in the device               |                             |                      |                              |               |   |
| nter a device                                                                                                    |                                                                                                    |                                                                        |                                         |                             |                             |                      |                              |               |   |
| Name Type Associated At<br>118194 Baxter Prismaflex CVVHD CRRT<br>Dialysis Machine<br>Associated at SERCIE O608 O<br>Device type: Dialysis Concept Cancel                                                                                                    | Associate Device                                                                                         | es                                                                     |                                         |                             |                             |                      | X                            |               |   |
| 118194 Baxter Prismaflex CVVHD CRRT<br>Dialysis Machine<br>Associated at <u>BR2018</u> 0608 0<br>Device type: Dialysis Variables (12/12 Selected)                                                                                                    | Associate Device                                                                                         | es 🕂 Ad                                                                | d                                       |                             | _                           | 0                    | <b>×</b><br>Search Options ≽ |               |   |
| Dialysis Machine<br>Associated at:<br>Device type: Dialysis                                                                                                    | Associate Device<br>inter a device<br>Name                                                               | es<br>💠 Ad                                                             | d                                       | Туре                        | Associated A                | S                    | ¥<br>Sgarch Options ∛        |               |   |
| Associated at: 25/2010 10 0608 0<br>Device type: Dialysis Variables (12/12 Selected)                                                                                                    | Associate Device<br>Inter a device<br>Name<br>118194 Bay                                                 | es<br>💠 Ad<br>xter Prismaflex CVVH                                     | d D CRRT                                | Туре                        | Associated A                | 0                    | ¥<br>Sgarch Options ∛        |               |   |
| Device type: Dialysis                                                                                                    | Associate Device<br>Inter a device<br>Name<br>118194 Bay<br>Dialysis Mac                                 | es                                                                     | d<br>D CRRT                             | Туре                        | Associated A                | C I                  | Sgarch Options 😵             |               |   |
| ✓ <u>A</u> ccept × <u>Cancel</u>                                                                                                    | Associate Device<br>Inter a device<br>Name<br>118194 Bay<br>Dialysis Mac<br>Associated a                 | cs<br>Ad<br>xter Prismaflex CVVH<br>chine<br>at:<br><b>375/2018</b>    | d<br>D CRRT<br>(0608 ()                 | Туре                        | Associated A                | C                    | X<br>Sgarch Options 😵        |               |   |
| ✓ Accept X Cancel                                                                                                    | Associate Device<br>Inter a device<br>Name<br>118194 Bay<br>Dialysis Mac<br>Associated a<br>Device type: | es<br>ter Prismaflex CVVH<br>chine<br>at <u>Bisi2018</u><br>: Dialysis | d<br>D CRRT<br>() 0608 ()               | Туре                        | Associated A                | Variables (1         | Sgarch Options ♥             |               |   |
|                                                                                                    | Associate Device<br>Inter a device<br>Name<br>118194 Bay<br>Dialysis Mac<br>Associated a<br>Device type: | es<br>+ Ad<br>xter Prismaflex CVVH<br>chine<br>at:<br>:<br>Dialysis    | d<br>D CRRT<br>🗂 0608 📿                 | Type                        | Associated A                | € Variables (1       | Search Options 👻             |               |   |

# Creating the CRRT Flowsheet

1. Open Flowsheets to confirm the data is integrating. You may need to add the CRRT–DUH flowsheet. a. In the search box at the upper right of the screen, type CRRT and select.

| ues <u>B</u> y <i>C</i> R <u>e</u> fresh | 【 Legend 🗸 Cosign 👻 🖡 Li  | in <u>k</u> Lines        |                |
|------------------------------------------|---------------------------|--------------------------|----------------|
| doad Tool CRRT -                         | DUH                       | CRRT - DUH               | يق 🤉           |
| Select a Flowsheet 1                     | [emplate                  |                          |                |
| Search for:                              | CRRT                      |                          |                |
| Documented <u>O</u> r                    | (F4) Preference List (F5) | <u>F</u> acility Pref Li | st (F6)        |
| ID                                       | Display Name              |                          | Record Name    |
| 3040506001                               | CRRT - DRAH/DRH           |                          | DUHS IP DIALYS |
| 3040206542                               | CRRT - DUH                |                          | DUHS IP DIALYS |
| _                                        |                           |                          |                |

7. On the flowsheet find the CRRT Anticoagulants row and click the cascading icon. Select the anticoagulant that is being used and Add it so that it appears as a flowsheet row.

| ×             |                                                                          |                                                                                                    |                                                                                                    |                                         |                                                  |
|---------------|--------------------------------------------------------------------------|----------------------------------------------------------------------------------------------------|----------------------------------------------------------------------------------------------------|-----------------------------------------|--------------------------------------------------|
|               | 6E08-01, Inc<br>Current Loc<br>DUKE UNIV<br>Admit: 03/23<br>Attending: G | atient<br>6E08-01<br>ERSITY HOSPITAL<br>V2018<br>EORGIADE, G                                                                                                    | Allergies: Peanut, Raspberry Flavor (<br>Code: Not on File<br>Advance Care Planning:                                                       | Ht: None<br>Wt: None<br>Dosing Wt: None | Isolation: Nor<br>Infection: Nor<br>Outside Info |
|               |                                                                          | Cascading groups/rows for Coor                                                                                                    |                                                                                                    |                                         |                                                  |
| i (           | Cascade                                                                  | The following groups/rows a<br>CRRT Anticoagul                                                                                                    | re suggested for:<br>ants                                                                                                    |                                         |                                                  |
| in the second | in property                                                              | Choose groups/rows to ad                                                                                                    | d to the flowsheet                                                                                                    | Grou                                    | ips/Rows you have                                |
|               | Dialysi:<br>Dialysis<br>Nurse D<br>Dialysis<br>CRRT<br>CRRT Bi-          | Condition: Heparin     Default groups/row     CRRT Heparin     CRRT Heparin     CRRT Litrate     Condition: Crrate     CRRT Citrate (n     Condition: Argatrobi     Condition: Argatrobi     CRRT Argatrobi | s added when conditions are met<br>units/hr)<br>s added when conditions are met<br>nL)<br>an<br>s added when conditions are met<br>an (mL) | Add<br>Add                              |                                                  |

#### Verifying data and completing the flowsheet documentation

1. The interval should be set at 15 m. Data will flow from the CRRT into the flowsheet.

| Accordion | Expan | ded | View | All |     |     |    |    |    |    |     |   |
|-----------|-------|-----|------|-----|-----|-----|----|----|----|----|-----|---|
|           | ¢     | 1m  | 5m   | 10m | 15m | 30m | 1h | 2h | 4h | 8h | 24h | E |

2. Unverified data coming from the CRRT will appear with slashes with a device icon as shown below on the VS flowsheet.

| Vital Signs       |                |
|-------------------|----------------|
| Temp              | \$ 36.6 (97.8) |
| Temp Source       |                |
| Heart Rate        | 74             |
| Heart Rate Source |                |
| Resp              |                |
| BP                | \$ 114/70      |

3. Data needs to be checked for accuracy and then verified. Click the arrow to the right of the time to high light the column of data.

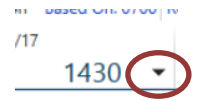

P. 2

4. After the column has been highlighted right click and select File Selected. The device icon and the slash lines will disappear.

| 8h 24h Based On: 0700 Re<br>3/27/17 | set Now                                                      |
|-------------------------------------|--------------------------------------------------------------|
| 1430                                | Copy Column from Previous Co<br>Copy Column to Another Colum |
| (98) 🔏 36.7 (98.1)                  | File Selected                                                |
| 78 🐇 73                             |                                                              |
| ·/56                                |                                                              |

5. Unverified data will disappear in a few days. It will not be saved to the medical record.

## Correcting data prior to verification

1. If any of the unverified values is inaccurate, it must be manually corrected before it is verified. As an example, a sensor fell off and the heart rate is inaccurately low.

2. Click in that inaccurate cell and manually enter the correct value. Once the correct value has been entered, verify the column.

3. It is important to note that the actual Fluid Removal must be documented hourly. This volume is found on the device history screen and does not carry over into the flowsheet. The machine only displays the value for the previous hour value and will be unavailable if not recorded each hour.

|   | Nurse Double Check                     |
|---|----------------------------------------|
|   | Dialysis Access                        |
|   | Tel Dialysis Access                    |
|   | CRRT                                   |
|   | CRRT Blood Flow Rate (mL/min)          |
|   | CRRT Replace pre-filter rate (ml/hour) |
|   | CRRT Pre Replace Solution              |
| I | CRRT Replace post rate (ml/hour)       |
|   | CRRT Post Replace Solution             |
|   | CRRT Dialysate Flow Rate (Prismasate)  |
|   | 📲 CRRT Dialysate (Prismasate)          |
|   | CRRT Anticoagulants                    |
| Ľ | Fiuld Removal Rate (Ultrafiltration)   |
|   | Fluid Removal Actual (Files to I&O)    |
| L | CRRT Access (Arterial pressure) (mmHg) |
|   |                                        |

**CRRT-DUH** Flowsheet

## **Removing the Device**

1. To disconnect a device click Associate Devices and click on the X.

| 4 | 5 | 52771940, E, NORE   | Coverage. ALTINA | Dim. Hono |                |   |                 |     |    |
|---|---|---------------------|------------------|-----------|----------------|---|-----------------|-----|----|
|   | r | Associate Devices   |                  |           |                |   | (               | • ? | ×  |
|   |   | Associate Devices 🖉 |                  |           |                |   |                 |     |    |
| ٨ | , | Add Device          |                  |           |                |   |                 |     |    |
|   |   |                     |                  |           |                |   |                 |     |    |
|   |   | Device              |                  |           | Туре           |   | Associated At - | -   | -1 |
|   |   | OR Floating One     |                  |           | PHILIPS MONITO | R | 03/27/17 1443   | Ľ   | Ċ  |

# 2. Click Remove.

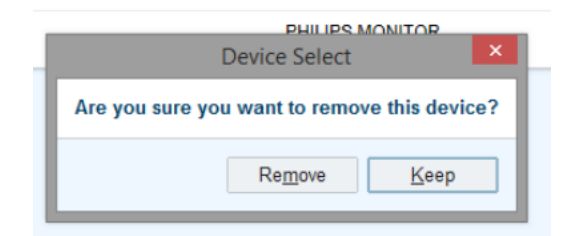

P. 2

#### 3. Disconnect the cable.